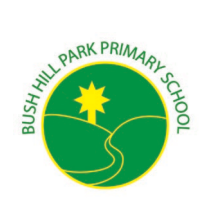

#### Be the best you can be!\_

## How to access Microsoft Office 365 (Teams)

Go to the school website www.bushhillpark.enfield.sch.uk

1. Click Children Zone > Home Learning

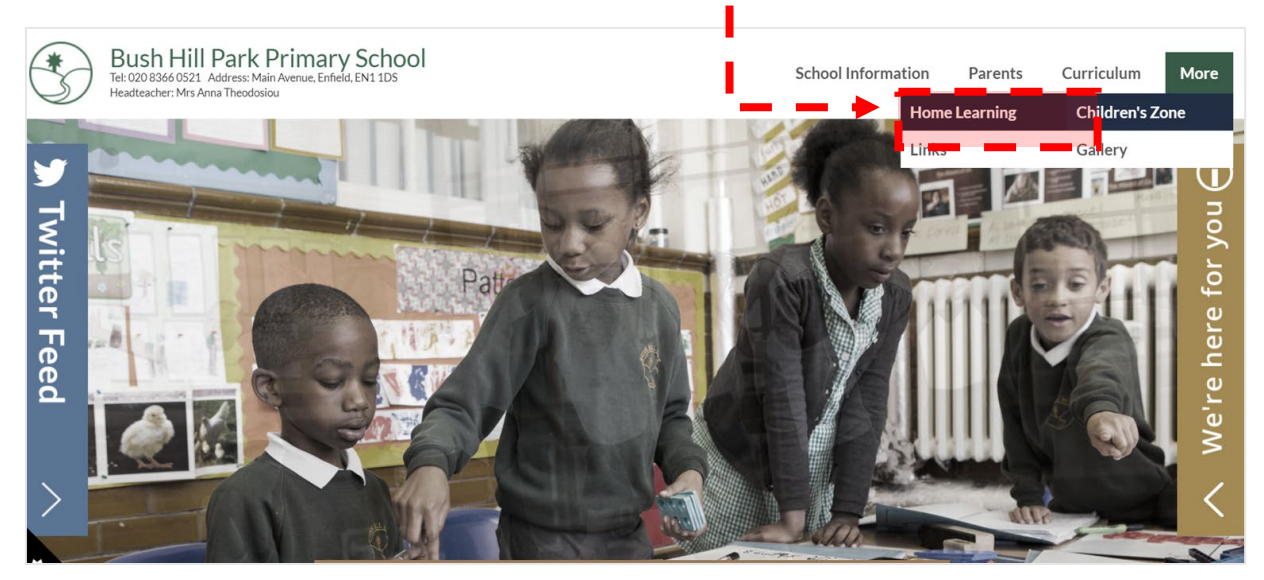

٦

2. Enter your username, click Next -

| Microsoft                  |               |      |   |
|----------------------------|---------------|------|---|
| Sign in                    |               |      |   |
| Email address, phone nur   | nber or Skype |      | _ |
| No account? Create one!    |               |      |   |
| Can't access your account? |               |      |   |
| Sign-in options            |               |      |   |
|                            |               | Novt |   |

| Ente<br>a.   | r your password, click Sign in<br>If this is your PC click Yes |
|--------------|----------------------------------------------------------------|
|              | on the next screen                                             |
|              |                                                                |
|              | Microsoft                                                      |
| $\leftarrow$ | comp@.0365.bushhillpark.enfield.sch.uk                         |
| Er           | iter password                                                  |
| Pas          | sword                                                          |
| For          | gotten my password                                             |
|              | Sign in                                                        |

Main Avenue Bush Hill Park Enfield EN1 1DS Tel: 020 8366 0521 Twitter: @Bushhillschool Email: <u>office@bushhillpark.enfield.sch.uk</u> Headteacher: Mrs Anna Theodosiou Deputy Headteacher: Mrs Anastasia Neocleous

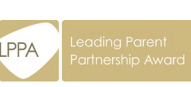

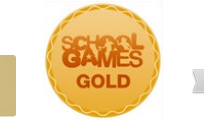

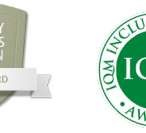

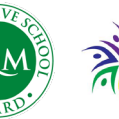

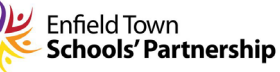

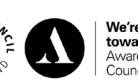

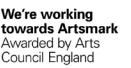

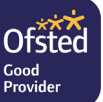

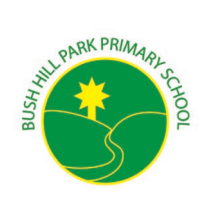

Be the best you can be!

- 5. Welcome to the Office 365 Dashboard > click on Teams on the left hand side
  - a. On the next screen you may wish to download and install the Teams App or use Web App instead.
  - b. Go through the short tutorials or close when ready

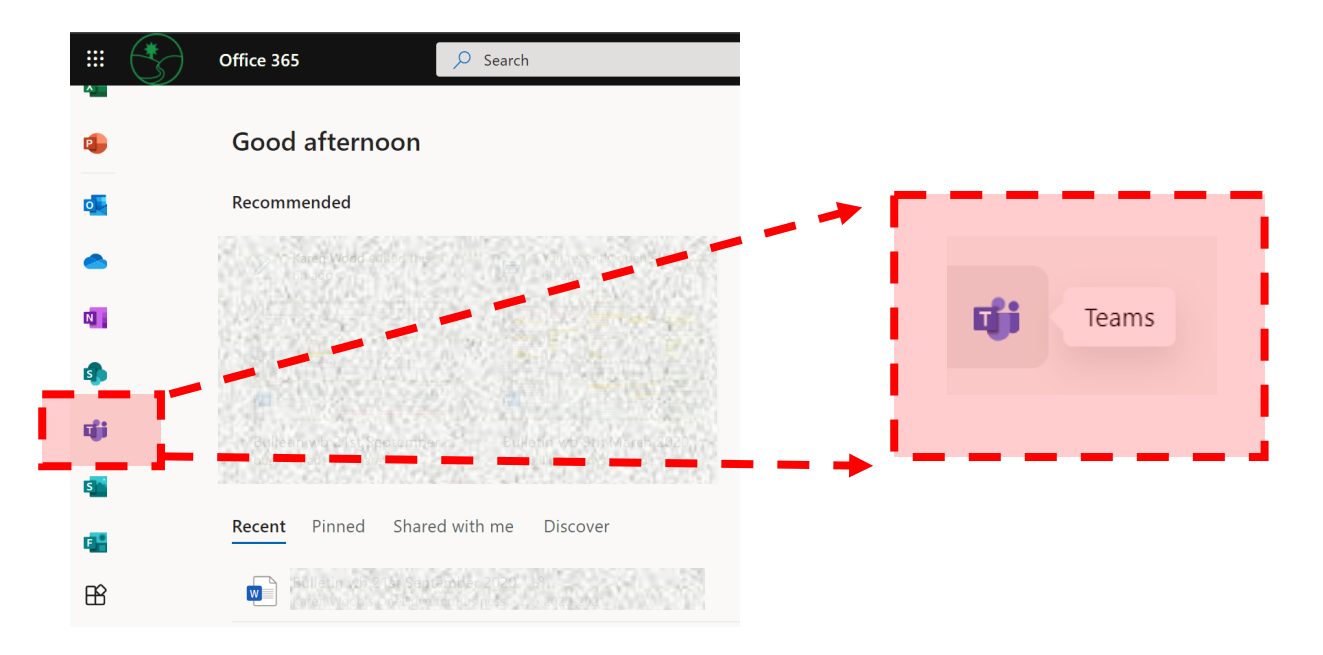

6. From here all students can see the class teams they are attached to.

a. To see your child's home learning – Click Assignments –

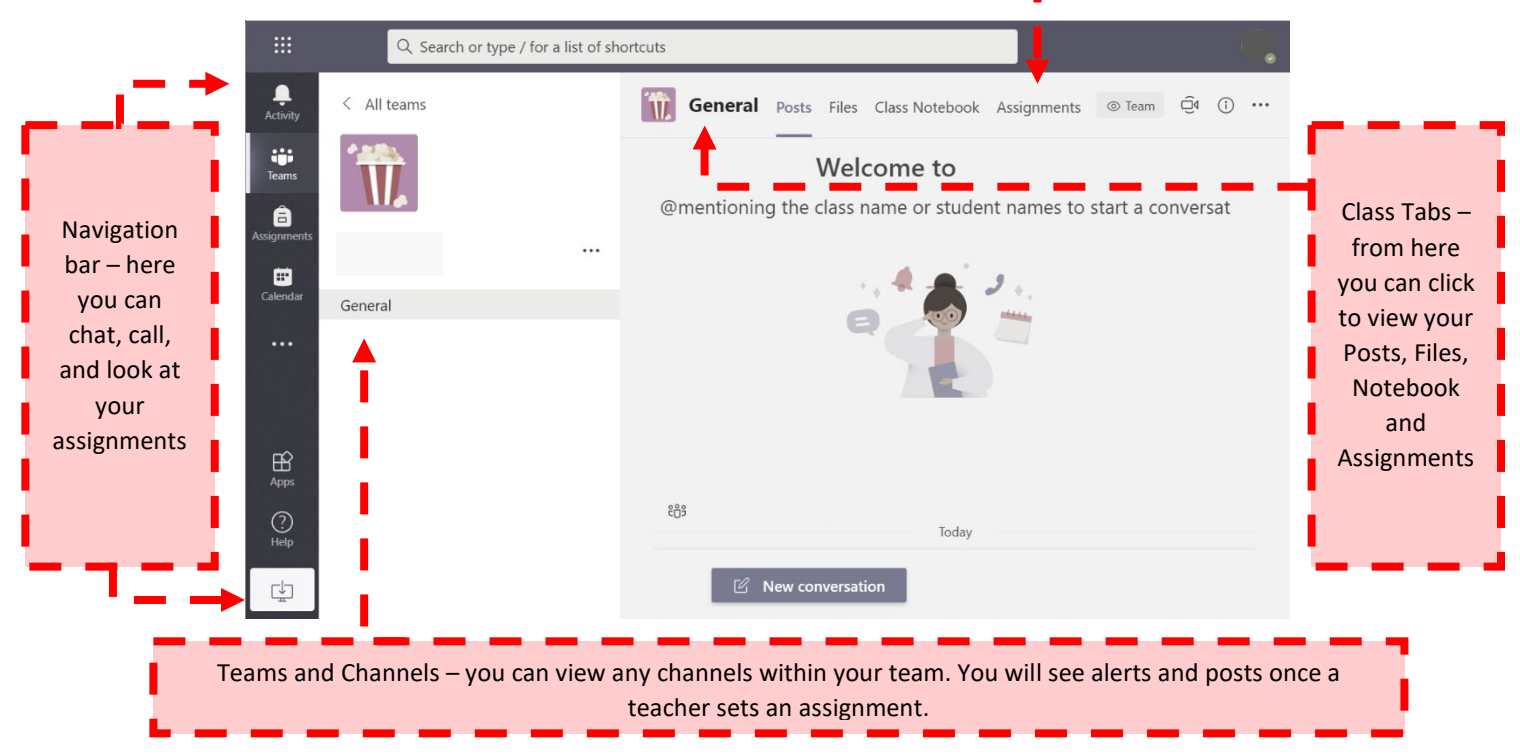

Main Avenue Bush Hill Park Enfield EN1 1DS Tel: 020 8366 0521 Twitter: @Bushhillschool Email: <u>office@bushhillpark.enfield.sch.uk</u> Headteacher: Mrs Anna Theodosiou Deputy Headteacher: Mrs Anastasia Neocleous

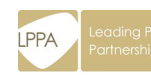

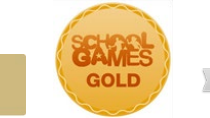

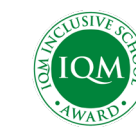

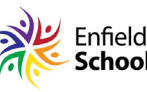

Enfield Town Schools' Partnership

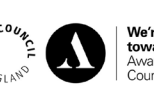

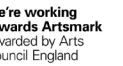

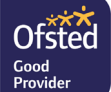

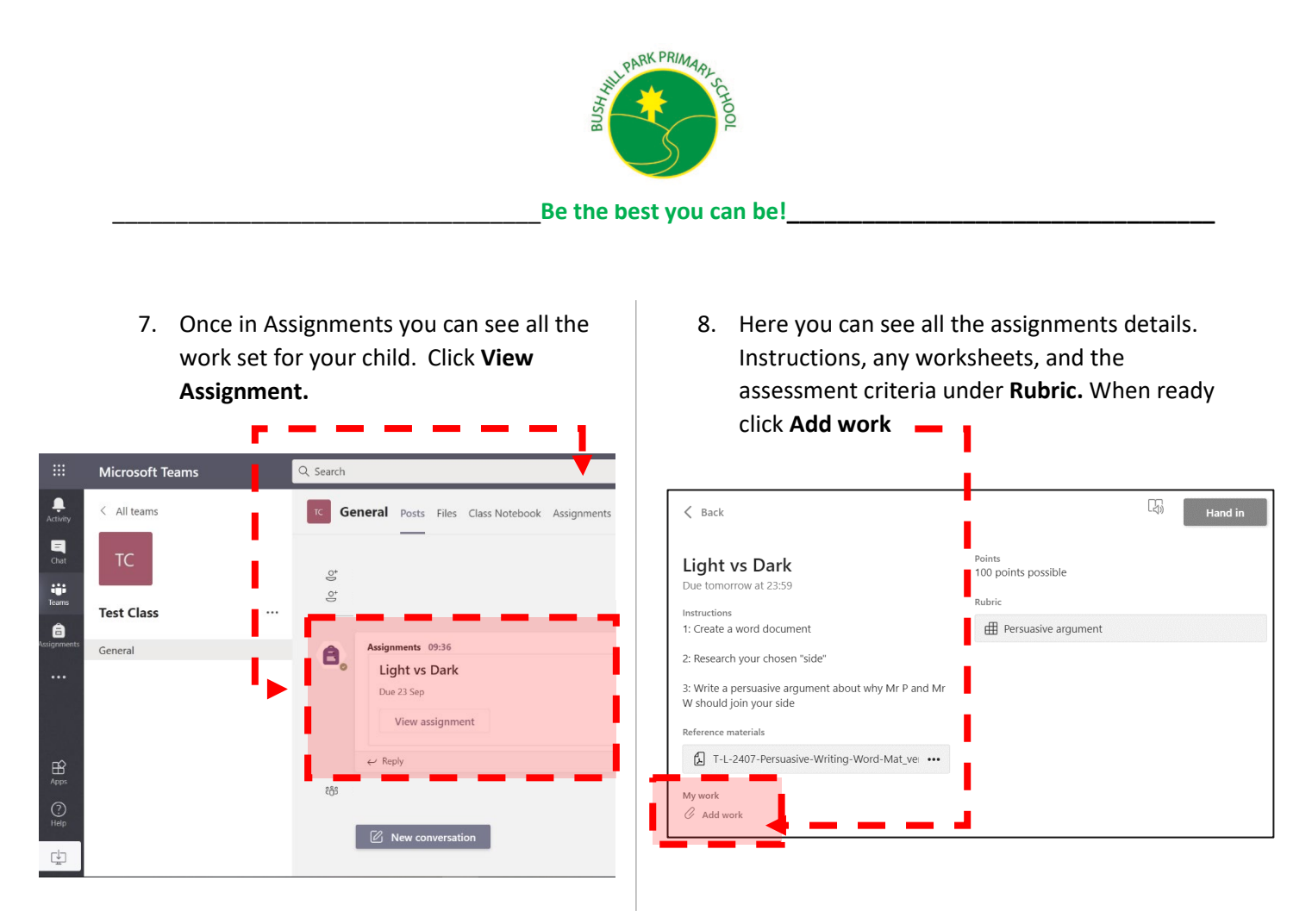

9. This page lets you create a new file, select a file from OneDrive or Teams or add a web link.

# Click New File, Word Document, give it a title, Click Attach.

| Choose a file type                         |                         |                                 |
|--------------------------------------------|-------------------------|---------------------------------|
| Word document                              | OneDrive  New file      | OneDrive ×                      |
| PowerPoint presentation  Excel spreadsheet | C Link                  |                                 |
| t                                          | 1 ະິຕິອີ Teams          |                                 |
| Teams > Test Class                         |                         | Web address (required) https:// |
| Documents                                  | Dpload from this device | Enter description               |

Main Avenue Bush Hill Park Enfield EN1 1DS Tel: 020 8366 0521 Twitter: @Bushhillschool Email: <u>office@bushhillpark.enfield.sch.uk</u> Headteacher: Mrs Anna Theodosiou Deputy Headteacher: Mrs Anastasia Neocleous

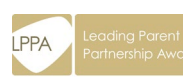

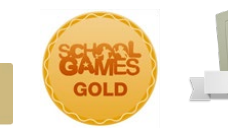

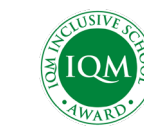

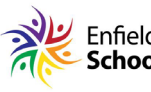

Enfield Town Schools' Partnership

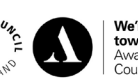

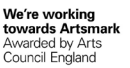

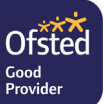

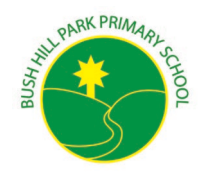

#### \_Be the best you can be!

| 1( | 0. Once you have attached the | e new file – <b>you can edit it by clicking onto it.</b> |     | 1     |  |
|----|-------------------------------|----------------------------------------------------------|-----|-------|--|
|    | My work                       |                                                          |     | 1     |  |
|    | 🖻 My homework.docx            |                                                          | ••• | ┥ — ┙ |  |
|    | Add work                      |                                                          |     |       |  |

11. Once in editing mode – you can add text, images etc. Notice, your work will save automatically. When ready **click Close.** 

| FileHomeInsertLayoutReferences $\checkmark$ Open in Desktop App $\bigcirc$ Search $\checkmark \checkmark$ $\bigcirc$ $\bigcirc$ | File       Home       Insert       Layout       References       Open in Desktop App       Search       Image: Comparison of the second second sec | My h | omework.de                                    | ocx                                                                                                    |                     |          |         |                | Close  |   |
|----------------------------------------------------------------------------------------------------|----------------------------------------------------------------------------------------------------|------|-----------------------------------------------|----------------------------------------------------------------------------------------------------|---------------------|----------|---------|----------------|--------|---|
| Jndo Clipboard Font Paragraph IS Styles IS Editing Dictation Editor                                                                                                    | Undo Clipboard Font Paragraph IS Styles IS Editing Dictation Editor                                                                                                    | File | Home<br>A A A A A A A A A A A A A A A A A A A | Insert Layout References $\checkmark$<br>Calibri (Body) $\checkmark$ 11 $\checkmark$ A <sup>*</sup> A <sup>*</sup> A <sub>Q</sub><br>B. J. II ob $\times$ $\times$ $x^2$ Aarr $A$ is                                                                                                    | Open in Desktop App | Search   | O Find  | Dictate        | Editor |   |
|                                                                                                    |                                                                                                    | Jndo | Clipboard                                     | Font $D = \frac{1}{2} + \frac{1}{2} + \frac{1}{$ | Paragraph r         | Styles 🗤 | Editing | Y<br>Dictation | Editor | Î |

12. When you are ready to Hand in your work – **click Hand-in**. When successful you – should see a page like below. It will log the time/date for your submission. You can resubmit assignments by clicking Undo Hand-in.

| 🗲 Back                                                                       | Handed in Tue 22 Sep 2020 at 11:15 🗸 Undo hand-in |
|------------------------------------------------------------------------------|---------------------------------------------------|
| Light vs Dark Due tomorrow at 23:59                                          | Points<br>100 points possible<br>Rubric           |
| Instructions<br>1: Create a word document                                    | Persuasive argument                               |
| 2: Research your chosen "side"                                               |                                                   |
| 3: Write a persuasive argument about why Mr P and Mr W should join your side |                                                   |
| Reference materials                                                          |                                                   |
| T-L-2407-Persuasive-Writing-Word-Mat_ver_1.pdf                               |                                                   |
| My work                                                                      |                                                   |
| My homework.docx                                                             |                                                   |

Main Avenue Bush Hill Park Enfield EN1 1DS Tel: 020 8366 0521 Twitter: @Bushhillschool Email: <u>office@bushhillpark.enfield.sch.uk</u> Headteacher: Mrs Anna Theodosiou Deputy Headteacher: Mrs Anastasia Neocleous

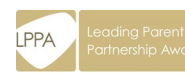

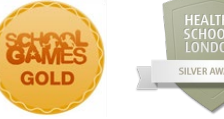

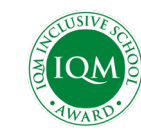

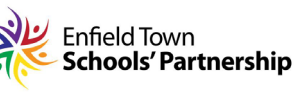

nership

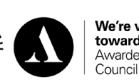

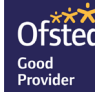

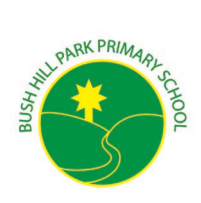

#### Be the best you can be!

### Setting up Teams on a mobile/tablet device

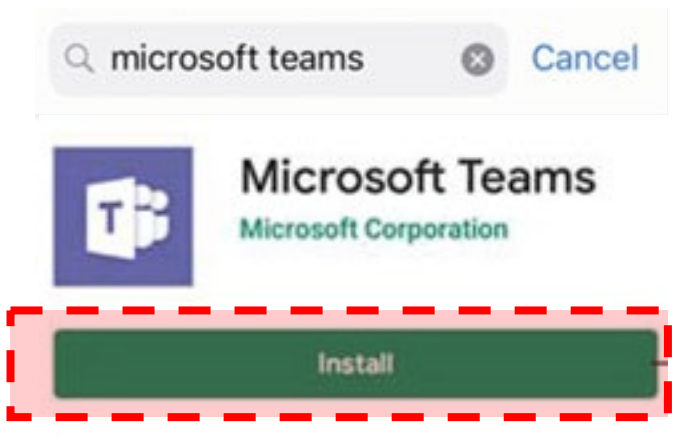

The Microsoft Teams app is available for **free** on the App Store (iPad and iPhone) or Google Play store (Android tablets and phones).

Search for **Teams** and look for the purple Teams icon and download.

Once it is downloaded, open the app and log in. Use your username and password – please remember not to share this information.

Tap **Teams** at the bottom of the screen. You will see your subject group teams. If you cannot see what you're looking for tap **See** all **teams**. Under the team you want to go to tap **General**.

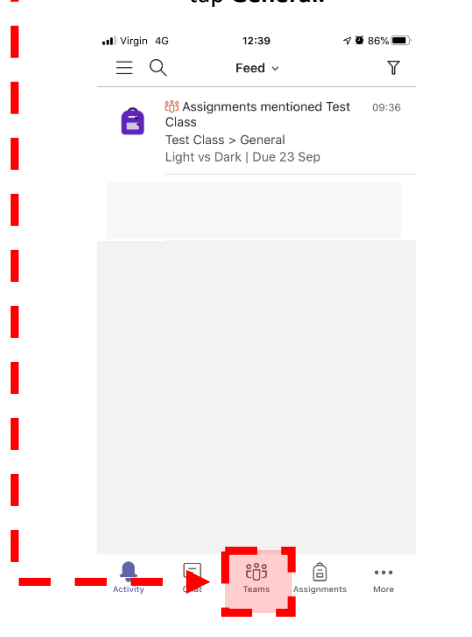

Here you see your team messages, files and assignments. There will be a post announcing your assignment. Tap the **assignment**.

Il Virgin 4G 12:40 🕫 🖉 🖬 I  $\equiv Q$ Assignments TC Test Class ះកំទ Light vs Dark v at 23:59 Completed Û Ξ ໍ່ເດີງ â ...

Here you can see the work set for you. Add work: Tap to upload a file you have on your device, or to create a new document. Your changes will be saved back automatically to this assignment as your own work.

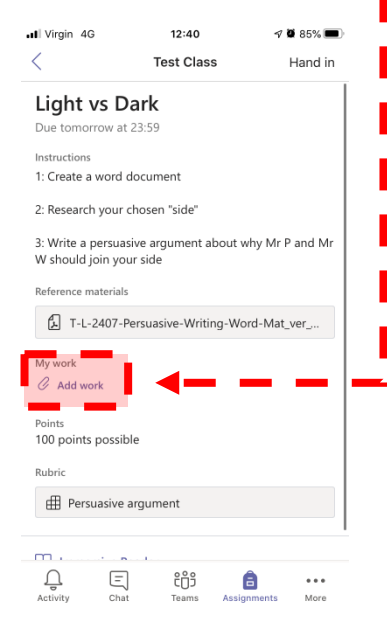

Main Avenue Bush Hill Park Enfield EN1 1DS Tel: 020 8366 0521 Twitter: @Bushhillschool Email: <u>office@bushhillpark.enfield.sch.uk</u> Headteacher: Mrs Anna Theodosiou Deputy Headteacher: Mrs Anastasia Neocleous

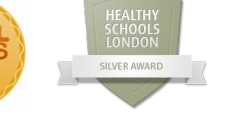

GOLD

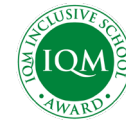

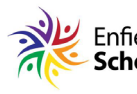

Enfield Town Schools' Partnership

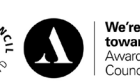

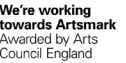

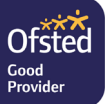

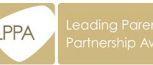